① https://www2.nia.ad.jp/betomail/procmailgen/login.shtml?filterrecipe にアクセスしてください。

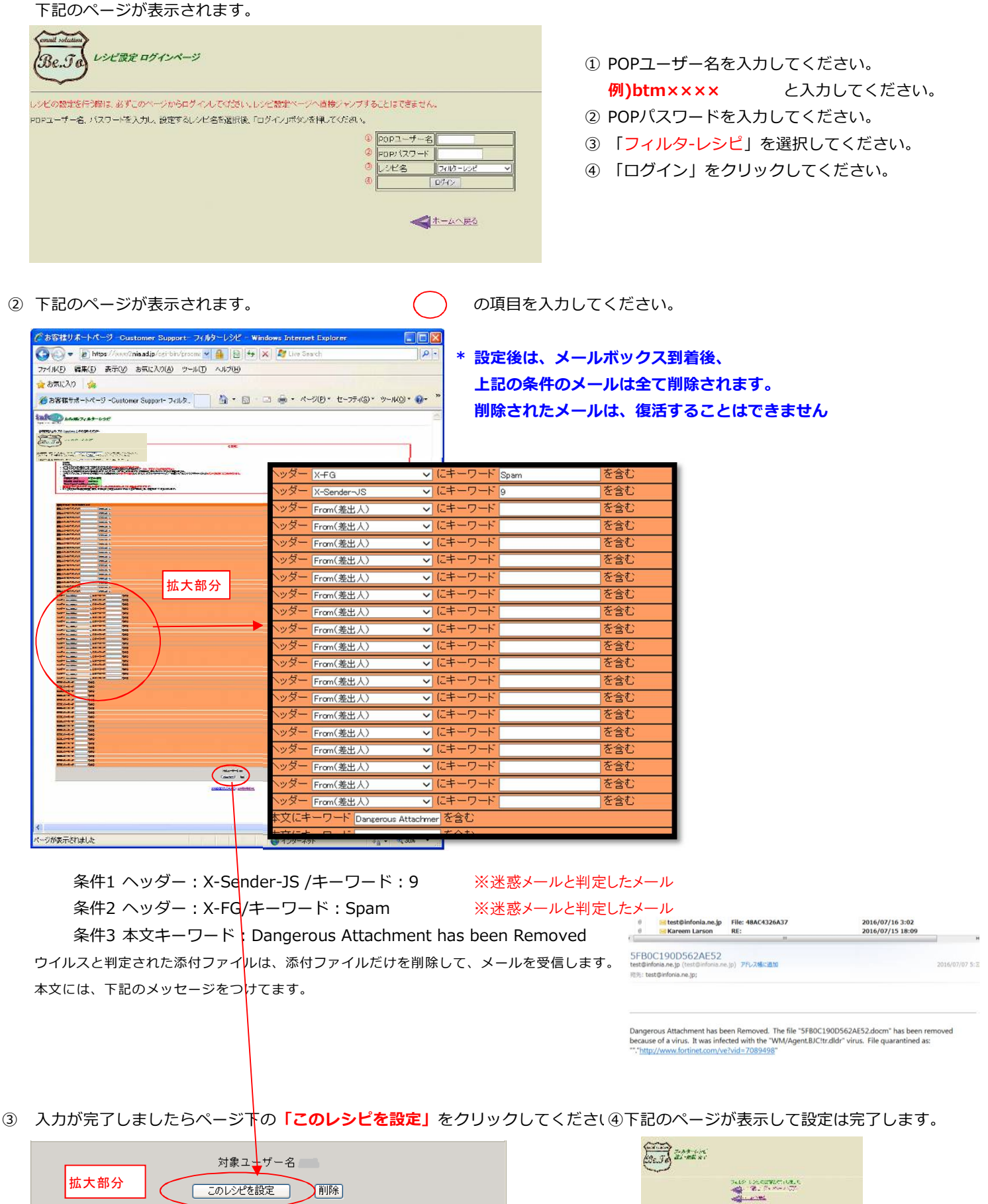

● フィルターレシピの内容を削除したい場合は

再度ログインし、ページ下の「削除」をクリックしていただれば削除されます。

these exercise

## \*迷惑メール破棄せず、別フォルダに格納したい場合。

① https://www2.nia.ad.jp/betomail/procmailgen/login.shtml?storerecipe にアクセスしてください。

下記のページが表示されます。

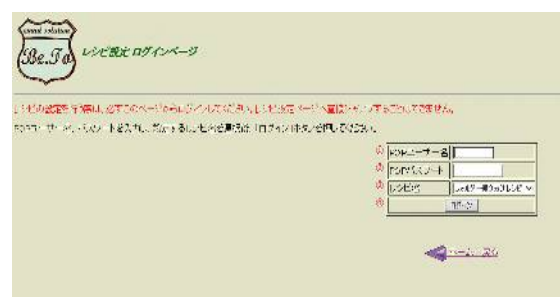

- POPユーザー名を入力してください。
  例)btm××××
  と入力してください。
  POPパスワードを入力してください。
- ③ 「フォルダ-振り分けレシピ」を選択してください。
- ④ 「ログイン」をクリックしてください。

## \*条件を設定は下記の通りです。

|                                                        |             | 条件               | 「格納フォルダー」             |
|--------------------------------------------------------|-------------|------------------|-----------------------|
| 差出人メールアトレスが                                            | 2           | <u>2−₩ ~</u>     | メールポックス0+R+c ▼        |
| 差出人メールアイレスが                                            | 2           | ia,−102 ×        | y−nik975198m) ¥       |
| 差出人メールアトレスが                                            | Ł           | <u>/±−?/ ∨</u>   | 3-04973(1996) ¥       |
| 差出人メールア・レスが                                            | 2           | 金 教 v            | アールポックスは日本3 >         |
| ^y9=[x=c                                               | ▼ にキーフード 8- | を含む              | Tath. 🗸               |
| N/S= X-Sector-US                                       | マルキーワード。    | 养合1:             | Tarb. 🗸               |
| ペッター [From(書計人)                                        | ✓ C+-7-F    | を会む              | y=ji#97xitette( ❤     |
| <u>ヘッター</u> [From(差出人)                                 | ✓(C+-D+F)   | 초송년              | x~1).€x97.0-8a3 ×     |
| ヘッター (Fran(差出人)                                        | ✓ C+-D+F    | を含み              |                       |
| がつ<br>ヘッター (From(美告人)                                  | ✓(C++-ワ++)  |                  | 5.597.0×8.00 ₩        |
| ヘッター [Fram(差出人)                                        | - 2.≠9-8    | <b>客會</b> 為      |                       |
| かつ<br>ヘッター (From(ごとん)                                  | V(4-7-F     | 800              | <u>9-08-9216663 ×</u> |
| 本文にキーワード InterNation Reen Ranovel を含む                  |             |                  |                       |
| 本文にキーワード                                               | <b>茶合む</b>  |                  | 2-1450304-6 V         |
| 素度にキーワード                                               | を営み         |                  |                       |
| がつ<br>変更にキニワニド                                         | を含む         |                  | <u>x-10455040-0 ~</u> |
| トの条件に含確プロジェナール<br>転送後パットリボックスに指わり、後年10日にで「確実」直接現してが定い。 |             |                  |                       |
|                                                        |             | tj\$2−if−2 bm000 |                       |
| <u>8/11</u> 50/56/05                                   |             |                  |                       |

条件1 ヘッダー: X-Sender-JS /キーワード: 9/格納フォルダ: Trash(ゴミ箱) 条件2 ヘッダー: X-FG/キーワード: Spam/格納フォルダ: Trash(ゴミ箱)

条件3本文キーワード: Dangerous Attachment has been Removed/格納フォルダ: Trash(ゴミ箱) 最後に【このレシピを設定】 をクリックしてください。 以上で設定完了となります。

条件に設定したメールは、**Trash(ゴミ箱)**のフォルダに入ります <mark>ご注意)</mark>メールボックの容量は<mark>Trash(ゴミ箱)</mark>に移動したメールも加算されますので、定期的にチェックして削除をお願いします。

(注意)

 レシピにて設定しましたTrash(ゴミ箱)はメールソフト(メールの種類POP3)でご利用の場合、 Trash(ゴミ箱)のフォルダーの中身を確認したい場合は、Be To Mail サービスのウェブベースメールリーダー 【webppoer3】にて確認してください。 https://www3.be.to/ ユーザー名:btm〇〇〇(popユーザー名) パスワード:popパスワード サーバー名:pop1.infonia.net 選択してください。

詳しい御利用方法につい下記のページにてご案内しております。 http://www.be.to/documents/

② メールボックの容量は【ゴミ箱】に移動したメールも加算されますので、定期的にチェックして削除をお願いします。
 「ゴミ箱」のメールを完全に削除する方法
 「ゴミ箱」のフォルダーを選択していただき、右クリックしていただくと
 操作の詳細が表示しますので「空」を選択してください。

「空」をクリックしていただくことで、サーバーから完全に削除されます。